# Quarterly Progress Reports

Instructions for Grantees

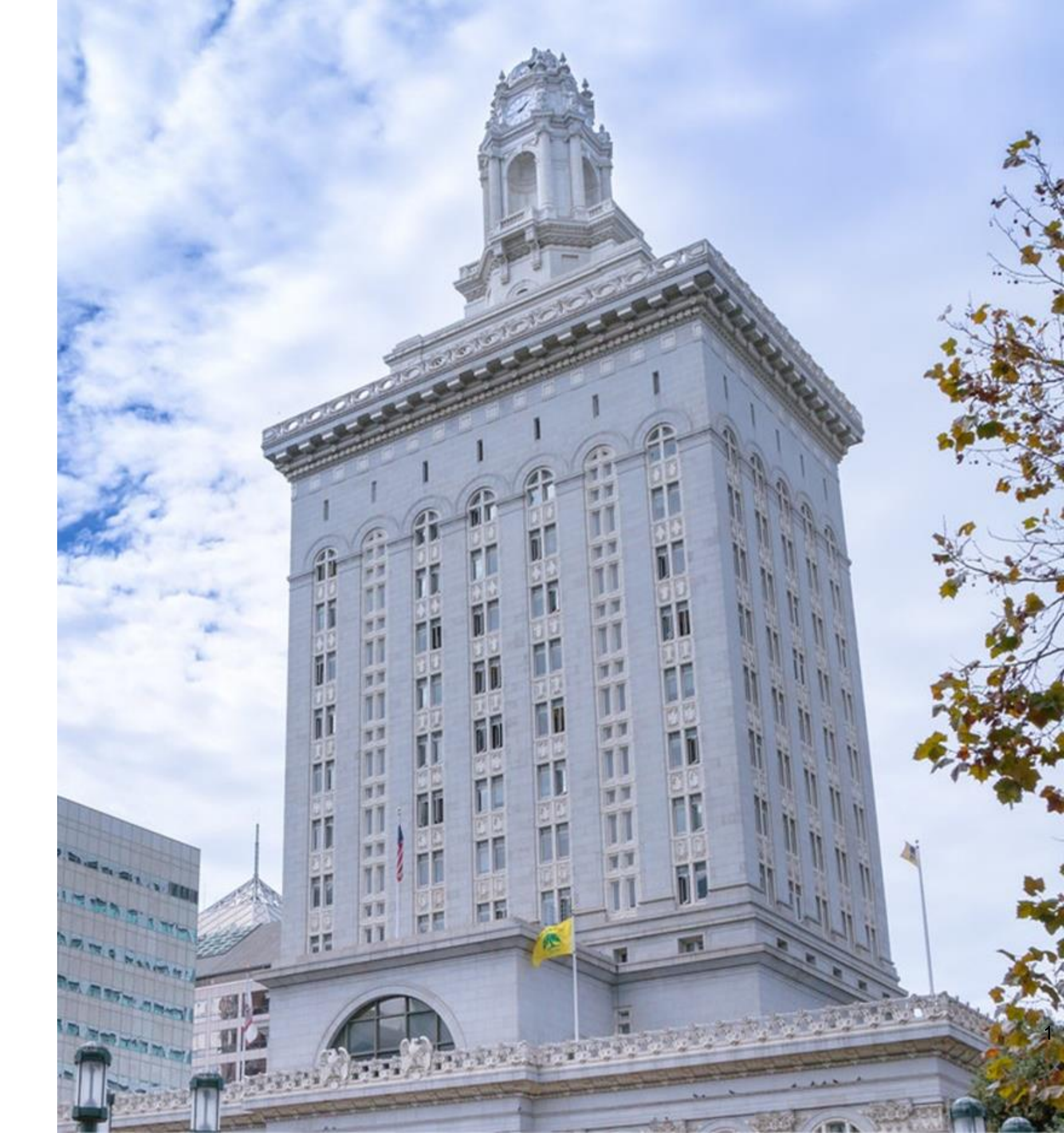

## Table of Contents

Introduction 03 06 (QPR) 07 80 > Invoice 16 > Narrative 17 19 20

### Preparing a Quarterly Progress Report

- > Apricot Links
- > Expenditures
- > Deliverables Report
- Submitting a QPR

### Introduction

At the end of each grant quarter, agencies funded by the City of Oakland's Department of Violence Prevention (DVP) are required to submit a QPR to report activities and expenditures from the quarter and request payment.

This document provides instructions for agency staff on how to complete and submit a QPR to the DVP.

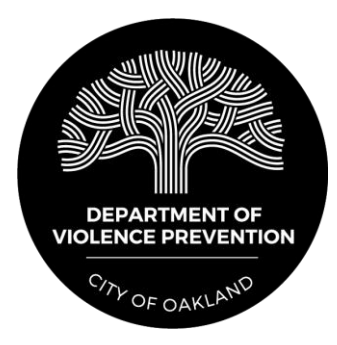

### Introduction

The QPR is composed of the five sections outlined below.

| ltem                | Purpose                                                                                                    |
|---------------------|----------------------------------------------------------------------------------------------------|
| Invoice             | Grantee reports their total expenditure amount they are requesting in paymer                                                          |
| Narrative           | Grantee reports on program successe changes, and changes in program ope                                                               |
| Expenditures        | Grantee reports itemized expenditures                                                                                                 |
| Deliverables Report | Grantee uploads a Scope of Work Del performance for the quarter.                                                                      |
| Apricot Links       | Grantee links to their site profile and fi<br>that agency information auto-populate<br>totals auto-populate in the <i>Expenditure</i> |

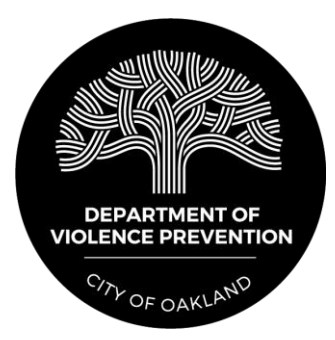

es for the quarter and identifies the nt versus applying to their advance.

es, program obstacles, staffing eration.

s by budget line item.

liverables Report that reflects their

iscal year budget to their QPR so es in the *Invoice* section and budget es section.

### Introduction

QPRs are due in the month after the quarter ends. Due dates for each quarter are provided below.

| Quarter | Dates of Performance                |
|---------|-------------------------------------|
| Q1      | October 1, 2023 – December 31, 2023 |
| Q2      | January 1, 2024 – March 31, 2024    |
| Q3      | April 1, 2024 – June 30, 2024       |
| Q4      | July 1, 2024 – September 1, 2024    |
| Q5      | October 1, 2024 – December 31, 2024 |
| Q6      | January 1, 2025 – March 31, 2025    |
| Q7      | April 1, 2025 – June 30, 2025       |
| Q8      | July 1, 2025 – September 1, 2025    |

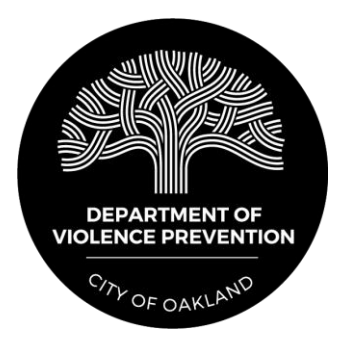

| Date QPR Due     |
|------------------|
| January 31, 2024 |
| April 30, 2024   |
| July 19, 2024    |
| October 31, 2024 |
| January 31, 2025 |
| April 30, 2025   |
| July 18, 2025    |
| October 31, 2025 |

# Preparing a Quarterly Progress Report (QPR)

### **Apricot Links**

Before completing other sections of the QPR, you should first link the QPR to your agency's site profile and program budget.

Scroll to the bottom of the QPR and find the section called Apricot Links. Click the "+ Add" buttons seen below and select your grant from the lists that appear. Be sure to click the "Save" button on the righthand side of the screen after adding the links.

| Apricot Links 🔻   |  |  |
|-------------------|--|--|
| Site Profile Link |  |  |
|                   |  |  |
| Budget Link       |  |  |
|                   |  |  |

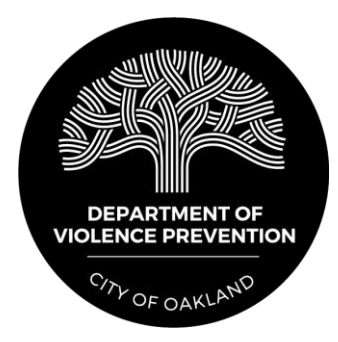

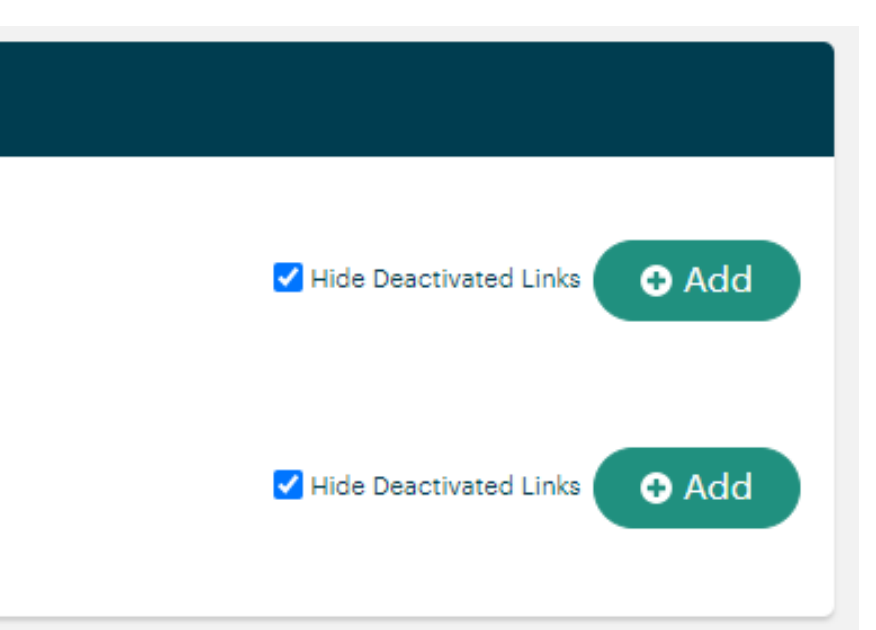

To complete the *Invoice* section of the QPR, first select the appropriate options for agency name, program activity, grant year, and grant quarter.

| Invoice 🔻                                             |                   |   |
|-------------------------------------------------------|-------------------|---|
| To: City of Oakland Department of Violence Prevention |                   |   |
| 250 Frank Ogawa Plaza, Suite 6300, Oakland, CA 94612  |                   |   |
| *Agency Name                                          | *Program Activity |   |
| Please Select                                         | ✓Please Select    | ~ |
| *Grant Year                                           | *Grant Quarter    |   |
| Please Select V                                       | Q1 (Oct-Dec)      |   |
|                                                       | 🔘 Q2 (Jan-Mar)    |   |
|                                                       | 🔿 Q3 (Apr-Jun)    |   |
|                                                       | 🔘 Q4 (Jul-Sep)    |   |
|                                                       | ○ Q5              |   |

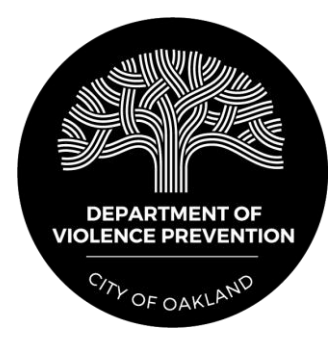

To complete the *Invoice* section of the QPR, first select the appropriate options for agency name, program activity, grant start year, and grant quarter.

Note: The DVP's grant year runs from October 1 to September 30. Select the grant year that corresponds to the October 1 start date of your grant.

| Invoice 🔻                                             |
|-------------------------------------------------------|
|                                                       |
| To: City of Oakland Department of Violence Prevention |
| 250 Frank Ogawa Plaza, Suite 6300, Oakland, CA 94612  |
| *Agency Name                                          |
| Please Select                                         |
| *Grant Start Year<br>Please Select ✓                  |
| Please Select                                         |
| GY 22                                                 |
| GY 23                                                 |
| GY 24                                                 |
| GY 25                                                 |
| GY 26                                                 |
| GY 27                                                 |
| \$1,000.00                                            |

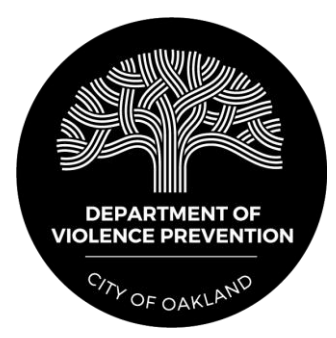

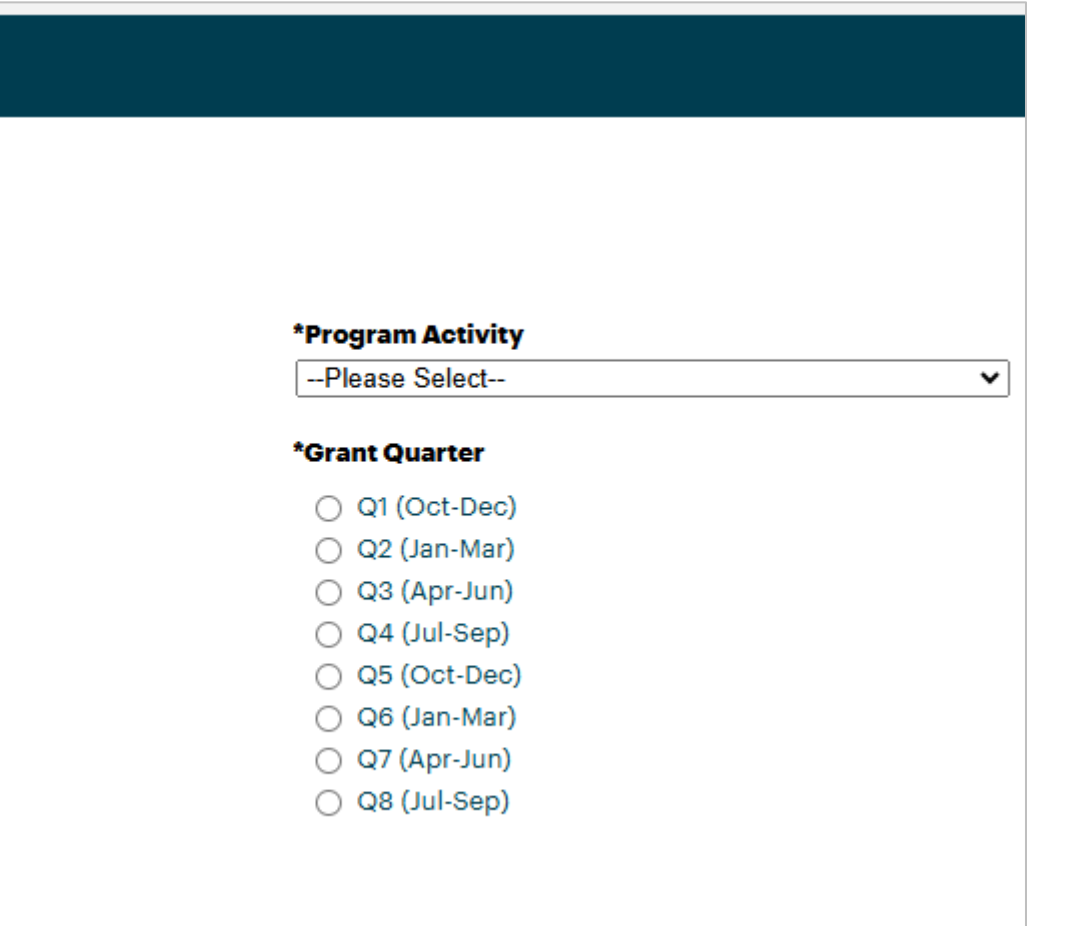

Enter your agency's total program expenditures for the quarter. This should match total expenditures auto-calculated in the "Expenditures" section of the QPR.

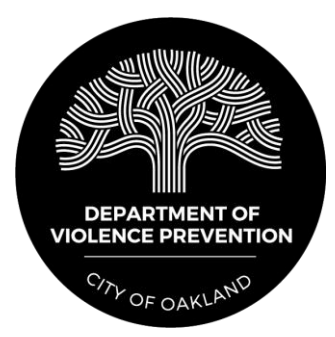

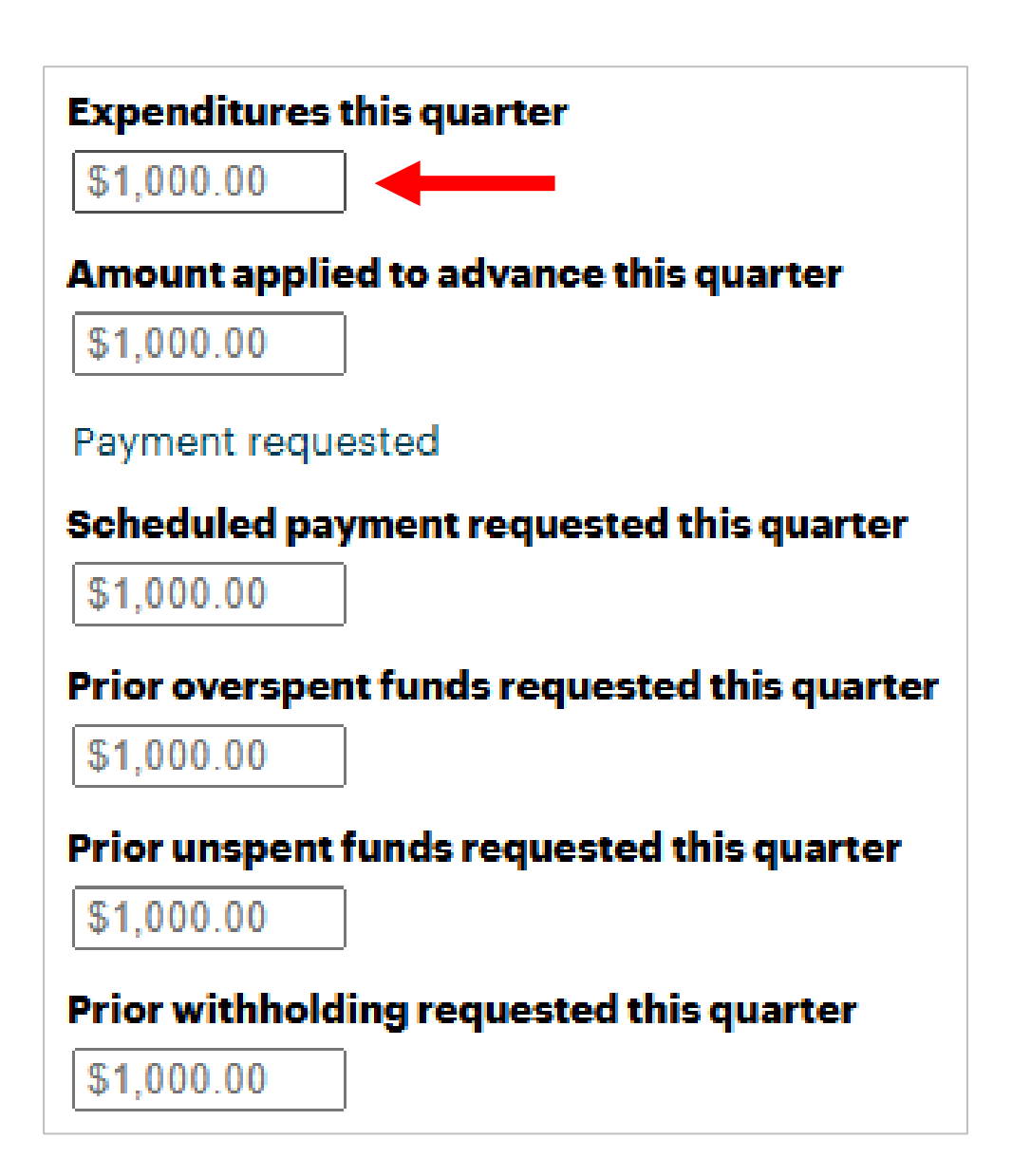

If your agency has an **advance payment**, enter the amount of your current-quarter expenditures that you would like to apply to the advance spenddown.

Please note that your agency must fully spend down its advance payment by the *quarter before the grant ends*. Your agency's remaining advance spenddown should never match or exceed its remaining scheduled payments.

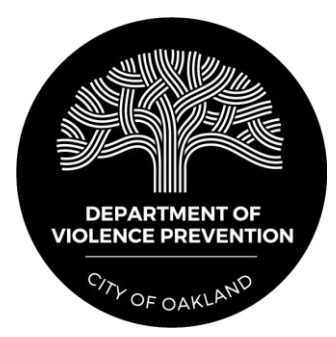

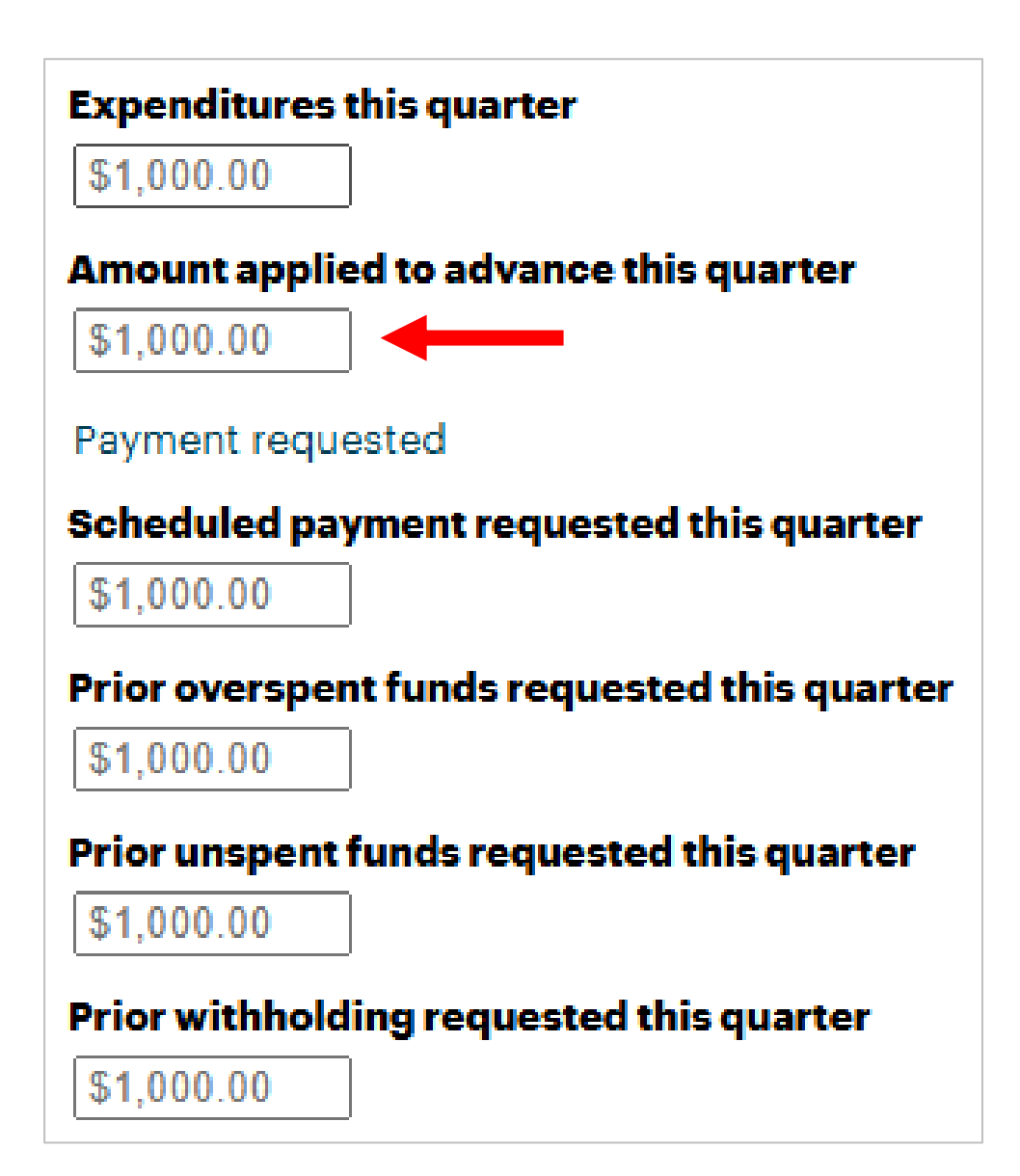

Enter the total amount your agency is requesting for payment based on *expenditures this quarter*. This amount should not exceed either of the following:

- Expenditures this quarter
- Scheduled payment amount for this quarter

Note: Your scheduled payment amount can be found in the invoice schedule section of your agency's grant agreement.

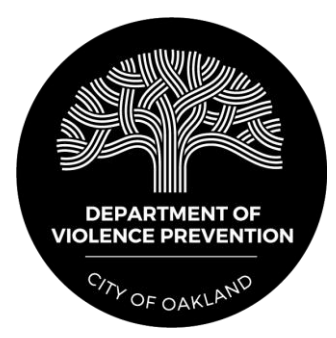

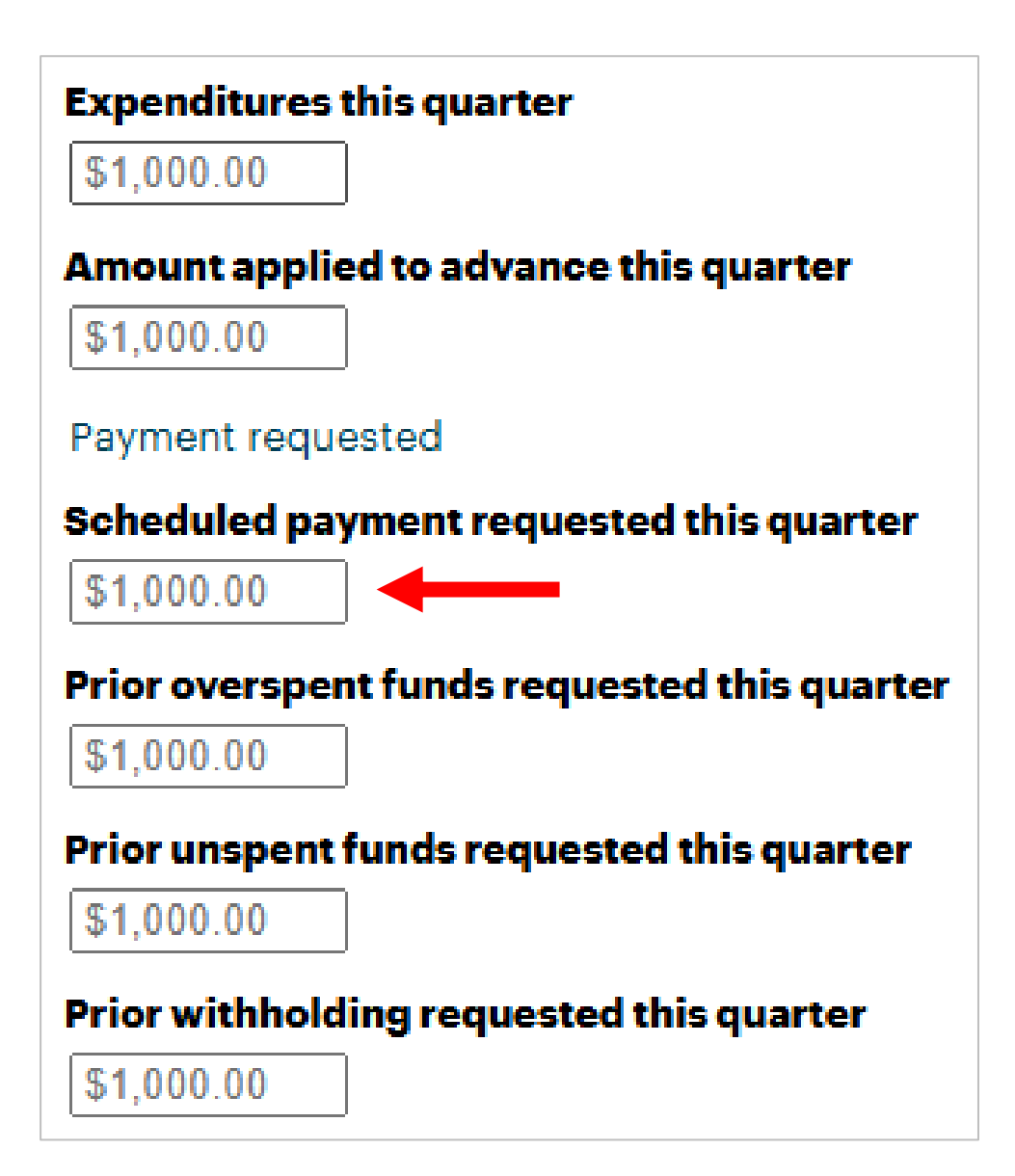

If applicable, enter the amount of **overspent funds** your agency is requesting for reimbursement from a prior quarter.

This request should be made if the following conditions are met:

- 1. Expenditures this quarter are less than this quarter's scheduled payment amount.
- 2. Your agency's expenses during a prior quarter exceeded the scheduled payment amount for that quarter.

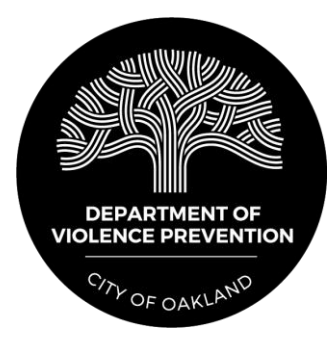

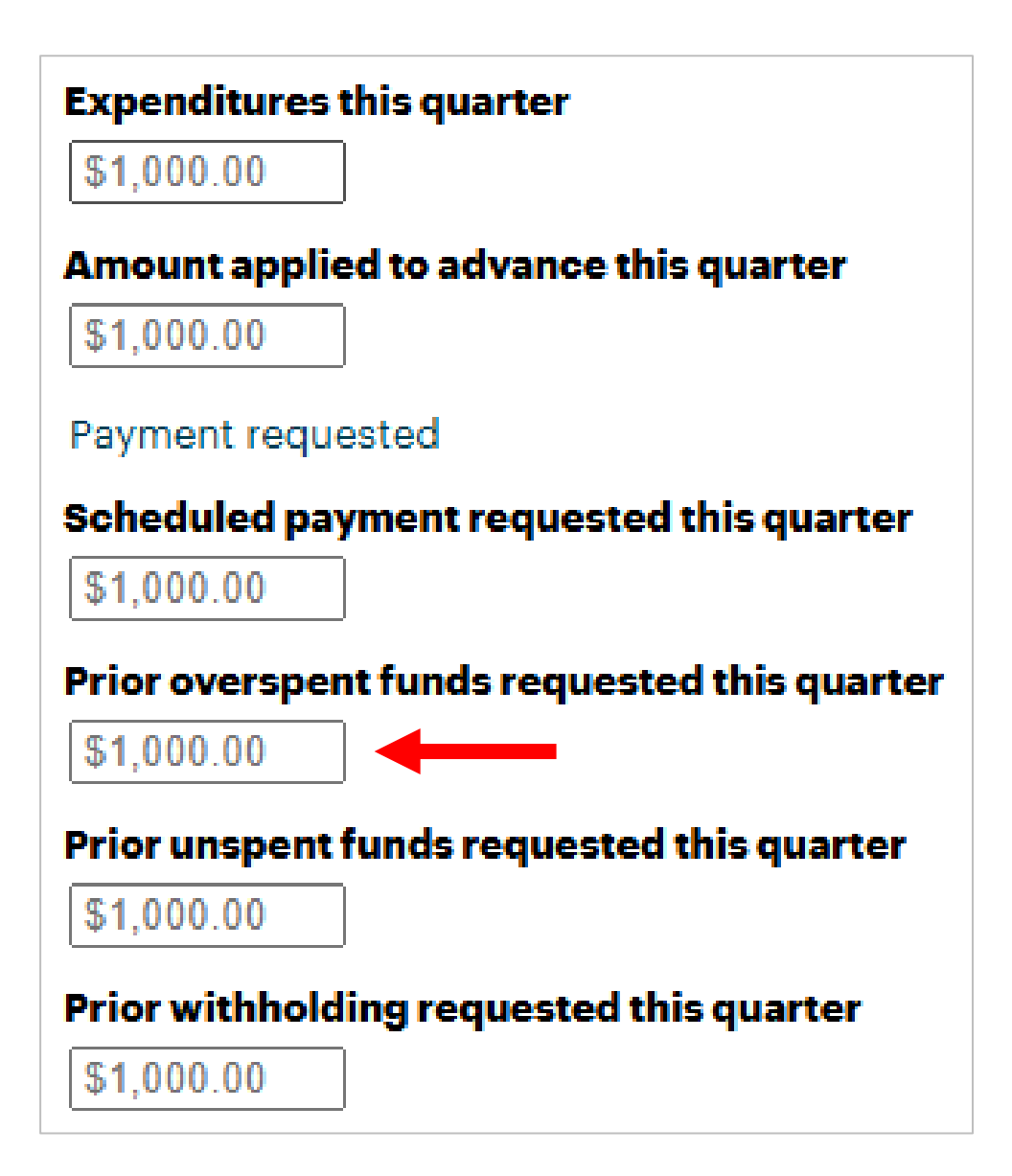

If applicable, enter the amount of **unspent funds** your agency is requesting for reimbursement from a prior quarter.

This request should be made if the following conditions are met:

- Expenditures this quarter exceed this quarter's scheduled payment amount plus the amount applied to the advance.
- 2. Your agency did not request the full scheduled payment amount in a prior quarter or quarters.

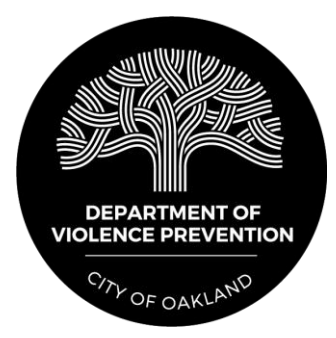

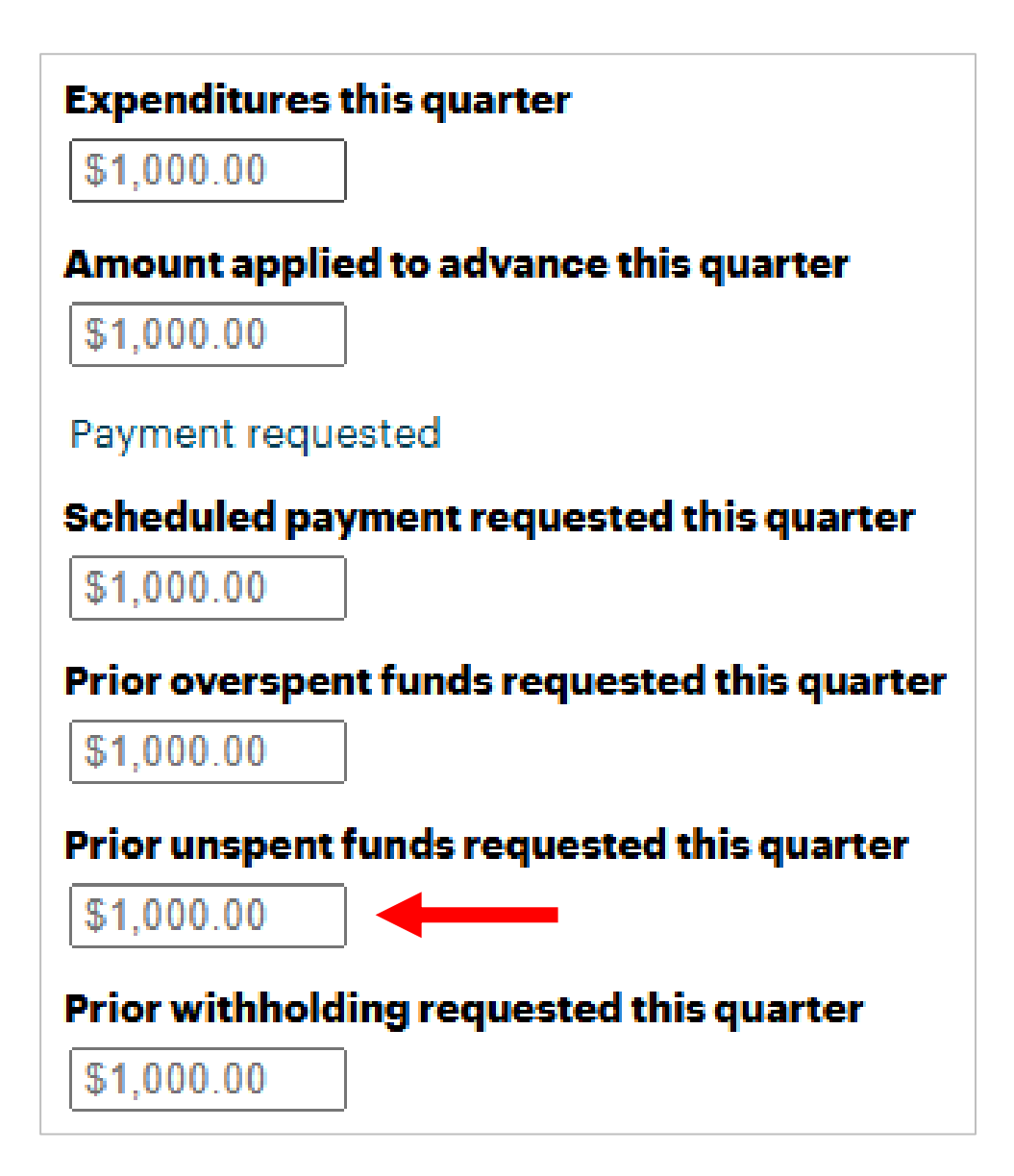

If applicable, enter the amount your agency is requesting to recoup from a prior **withholding**.

This request should be made if the following conditions are met:

- 1. Your agency received a withholding of funds during a prior quarter due to a performance deficiency.
- 2. Your agency has addressed the deficiency that resulted in the prior withholding.

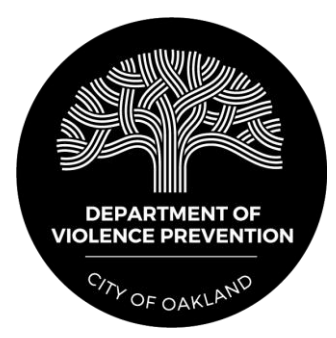

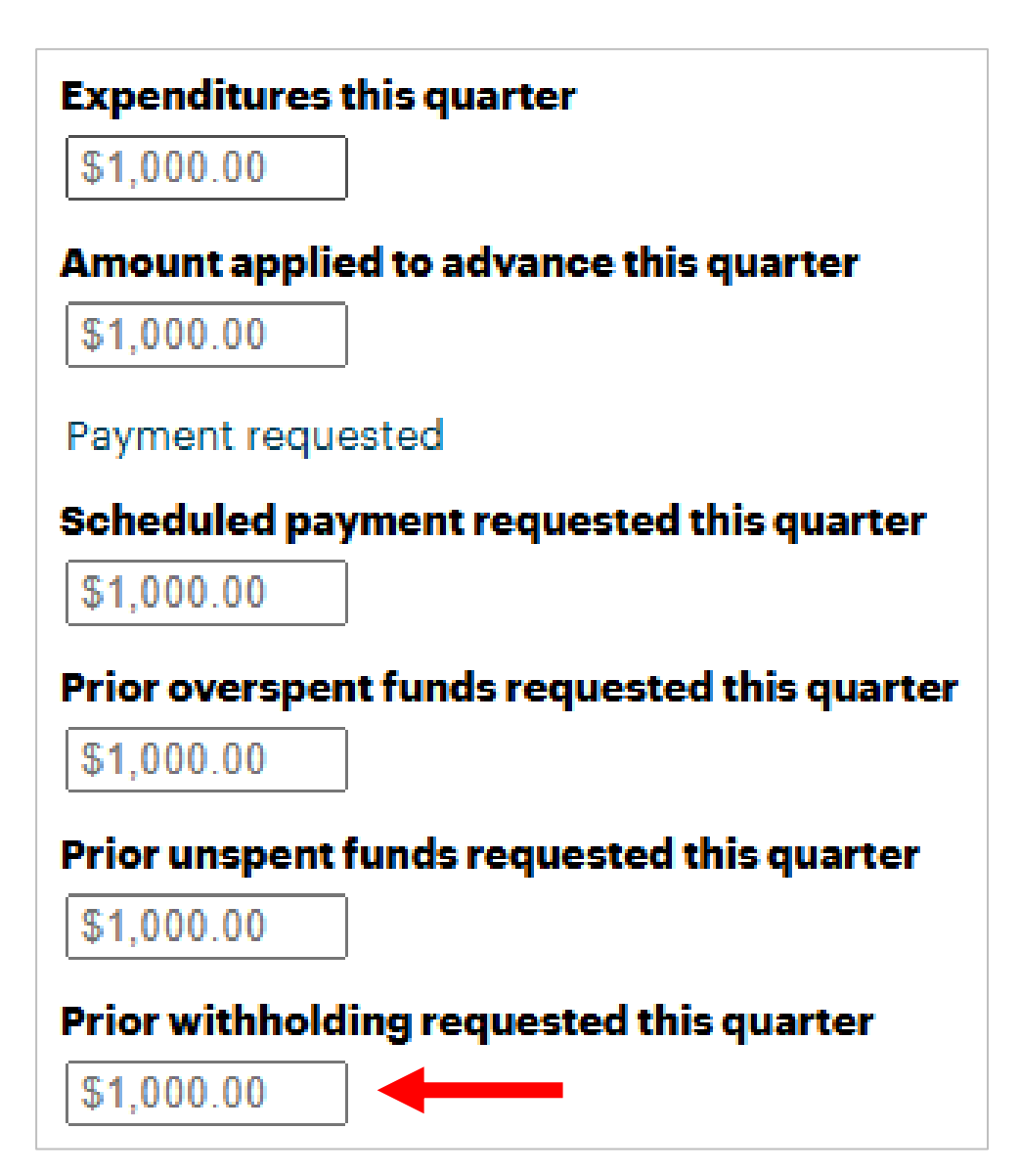

Once you have entered values for scheduled payment requested, overspent funds requested, unspent funds requested, and prior withholding requested, the total payment requested field will auto-calculate.

In the notes section, please explain any requests for overspent funds, unspent funds, or prior withholdings. Be sure to indicate the prior quarter(s) that these requests pertain to.

| Total payment requested this quarter                      |                         |
|-----------------------------------------------------------|-------------------------|
|                                                           |                         |
| Please explain requests for prior overspent funds, unspen | funds, or withholdings. |
| Notes                                                     |                         |
|                                                           |                         |

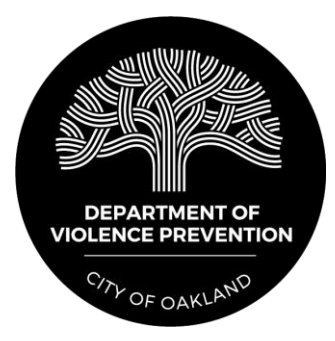

### Narrative

Respond to each question in the narrative section with sufficient detail to fully explain program successes, challenges, and changes during the quarter. Please say "this quarter" instead of identifying a specific quarter in the narrative.

Content in these sections may range from several sentences to several paragraphs depending on the program.

You do not need to report deliverable numbers in these sections unless you would like to for subgrantees. Overall deliverable numbers are captured in the deliverables report.

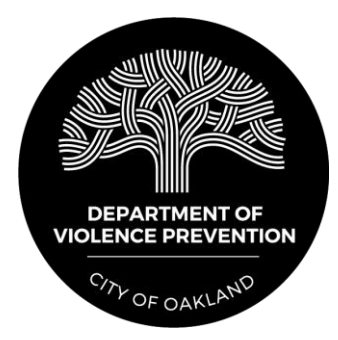

### Expenditures

Before entering your agency's expenditures for the quarter, follow instructions in the Apricot Links section of this document to link your agency's budget so the "Positions" and "Grant Year Budget" columns autopopulate.

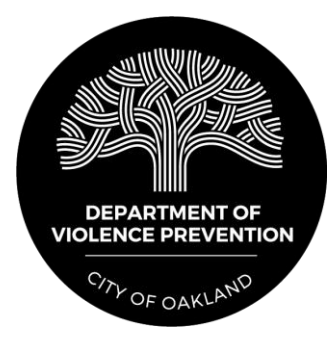

### Expenditures

Once you have linked your budget, enter your agency's program expenditures in the "Quarterly Expenditures" column.

> > Note: Your agency will be emailed a line-item spenddown report on the 5<sup>th</sup> of the month after the quarter ends. This report will present total amounts billed by line-item through your agency's last approved invoice.

The field "Total Expenditures for the Quarter" at the bottom of this section will auto-calculate based on expenditures entered. Please ensure "Total Expenditures for the Quarter" matches "Expenditures this quarter" reported in the *Invoice* section of the QPR.

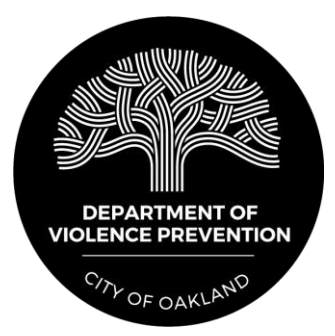

### **Deliverables Report**

Upload a Scope of Work (SOW) Deliverables Report that presents your agency's total deliverable numbers for the quarter. This report is emailed to your agency every Monday.

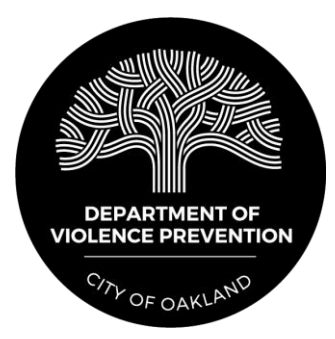

nt grant below.

# Submitting a QPR

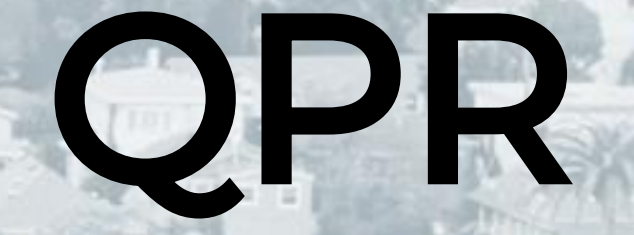

Once the QPR has been completed, your agency's executive director must return to the *Invoice* section of the QPR and complete the fields below. Be sure to click "Save" on the righthand side of the page before closing.

| *Is this invoice complete and accurate?                              |                |
|----------------------------------------------------------------------|----------------|
| <ul> <li>Yes</li> <li>No</li> <li>This field is required.</li> </ul> |                |
| Executive Director Signature                                         | Signature Date |
| Name                                                                 | MM/DD/YYYY     |
| Full Name                                                            |                |
| Signature                                                            |                |
|                                                                      |                |
|                                                                      |                |
|                                                                      |                |
|                                                                      |                |
|                                                                      |                |
|                                                                      |                |
|                                                                      |                |
|                                                                      |                |
|                                                                      |                |
| Sign                                                                 |                |
|                                                                      |                |
| <b>Title</b>                                                         |                |
| Title<br>Mailing Address                                             | Email Address  |

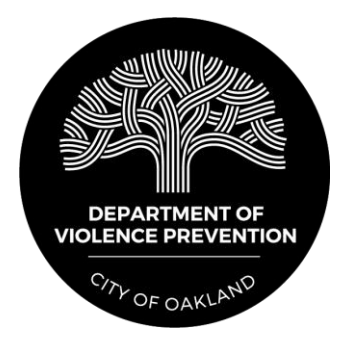

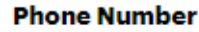

When this section is signed, your agency's program officer and planner will receive a notification in Apricot saying the QPR has been completed.

Please note that if your QPR requires corrections after your program officer and planner review it, your agency's executive director will need to update the signature date on the QPR once the revisions have been made.

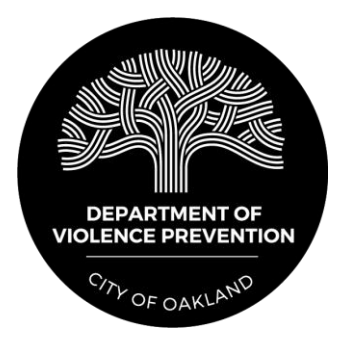